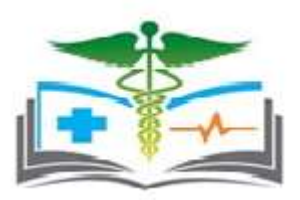

## Raj NOC Management system (RajNOC) Rajasthan Medical Education Department <u>User Manual for Applying the LOI for New Medical</u> <u>College/Institute</u>

## Introduction-

The purpose of this document is to explain how a college/institute can complete the LOI application process to obtain NOC from the Department.

इस दस्तावेज़ का उद्देश्य यह बताना है कि कॉलेज/संस्थान विभाग से एनओसी प्राप्त करने के लिए LOI आवेदन प्रक्रिया को किस प्रकार पूरा कर सकता है।

 The user has to visit <u>https://rajnoc.rajasthan.gov.in/</u> उपयोगकर्ताको Rajnoc.rajasthan.gov.in पर जाना होगा।

| Raj NOC M                                                | lanagement System                                                             |                                                      |                              |                                         |                                           |
|----------------------------------------------------------|-------------------------------------------------------------------------------|------------------------------------------------------|------------------------------|-----------------------------------------|-------------------------------------------|
| Department of Animal<br>Husbandry                        | Department of Technical<br>Education                                          | Department of Medical,<br>Health & Family Welfare    | Department of<br>Agriculture | DCE(Department of College<br>Education) | Rejection Medical Education<br>Department |
| Rajastl<br>Educat<br>समस्त महाविद्याल<br>RaiNOC पोर्टल प | han Medical<br>tion Department<br>गयों/इंस्टिट्यूट/डिप्लोम<br>रर ऑनलाइन आवेदन | ा। (पूर्व संचालित एवं नर्व<br>शीघ्र आमंत्रित किये जा | ोन संचालित) को स्<br>येंगे।  | ज्ञूचित किया जाता है की                 | NOC लेने हेतु                             |

 Colleges/Institutes can view all information related to the application submitted by their respective department by clicking on the department icon.
 कॉलेज/इंस्टिट्यूट अपने संबंधित विभाग द्वारा आवेदित आवेदन के सन्दर्भ में समस्त जानकारी विभाग के आइकन पर क्लिक करके देख सकते हैं।

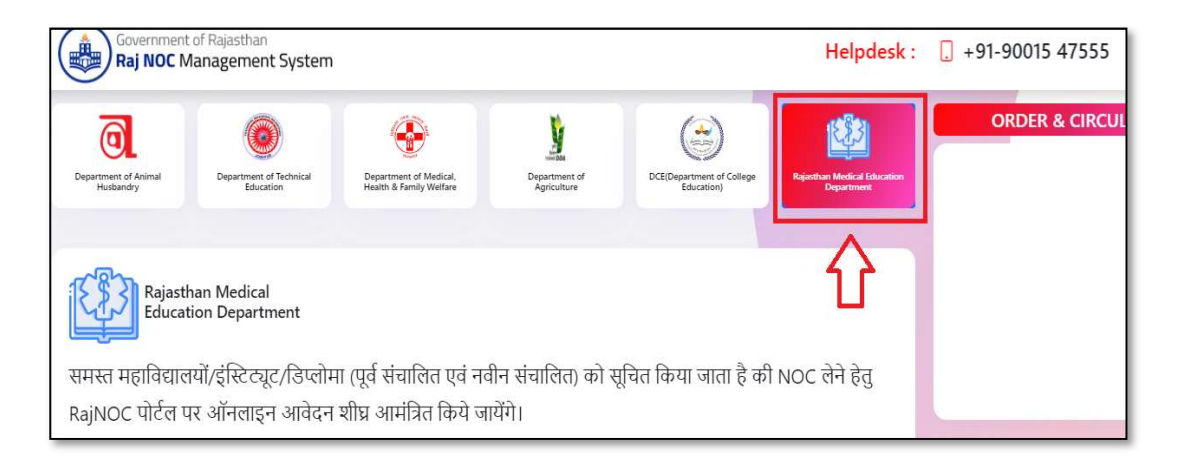

3. Select the department and click on SSO login. विभाग का चयन करें और SSO लॉगिन पर क्लिक करें।

| Government of Rajasthan Raj NOC Management System                                                                                         | Helpdesk : 🔒 +91-90015 47555            |
|----------------------------------------------------------------------------------------------------|-----------------------------------------|
| Uepartment of Animal Department of lechnical Department of Medical, Department of Husbandry Education Health & Family Welfare Agriculture | DLE/Department of College<br>Education) |
|                                                                                                    |                                         |
| Rajasthan Medical<br>Education Department                                                                                                 |                                         |
| समस्त महाविद्यालयों/इंस्टिट्यूट/डिप्लोमा (पूर्व संचालित एवं नवीन संचालित) क                                                               | गे सूचित किया जाता है की NOC लेने हेतु  |
| RajNOC पोर्टल पर ऑनलाइन आवेदन शीघ्र आमंत्रित किये जायेंगे।                                                                                |                                         |
| Login to SSO                                                                                                    |                                         |

4. Login page (<u>https://sso.rajasthan.gov.in/signin</u>)

User enter valid SSO ID and Password, Capture Code.

उपयोगकर्ता वैध एसएसओ आईडी और पासवर्ड, कैप्चर कोड दर्ज करें।

| Rajasthan Single Sign On v32.6<br>One Digital Identity for all Applications |                  | English   हि        |
|-----------------------------------------------------------------------------|------------------|---------------------|
| G2G APPS                                                                    | Login            | Registration        |
| 304                                                                         | rishikapoordelhi |                     |
|                                                                             |                  |                     |
| G2C/ G2B APPS                                                               | 1 9 3            | 0                   |
| 196                                                                         | 17017            | 8 Enter Captch () C |
|                                                                             | L                | ogin                |
| IDENTITIES                                                                  |                  | OR                  |

5. User has to click on "RajNOC" icon.

उपयोगकर्ता"RajNOC" आइकन पर क्लिक करे।

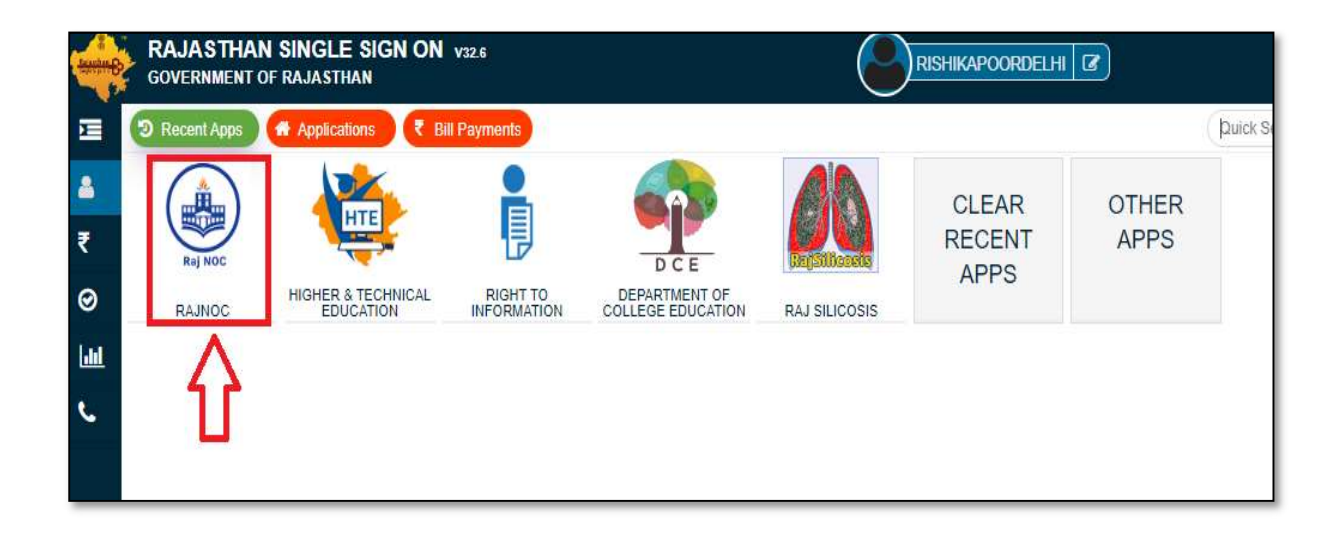

6. The dashboard will be shown as per given below screen-

डेशबोर्ड नीचे दी गई स्क्रीन के अनुसार दिखाया जाएगा-

| ٩ | E Dashboards  |                         |                              |                    |
|---|---------------|-------------------------|------------------------------|--------------------|
| • | Total College | Total Draft Application | Total NOC Application/Status | Total Legal Entity |
|   | 1             | 1                       | 0                            | 1                  |

7. User has to click on "College" icon.

| राजस्थान सरकार<br>Raj NOC Management System | n (Raj NOC) |                         |                              | Role College       |
|---------------------------------------------|-------------|-------------------------|------------------------------|--------------------|
| College                                     | -           |                         |                              |                    |
| Draft Applications                          | î le        | Total Draft Application | Total NOC Application/Status | Total Legal Entity |
| 💄 Helpdesk                                  | ~<br>}      | 50<br>View more 0       | 15<br>View more ❷            | Z<br>View more O   |
|                                             |             |                         |                              |                    |
|                                             |             |                         |                              |                    |

उपयोगकर्ता "कॉलेज" मेनूपर क्लिक करे।।

8. The user select the legal entity.

उपयोगकर्ता legal entity का चयन करे।

| ৰ্যানংখ্যান ব্যংকাৰ<br>Raj NOC Management System (Raj NOC) | Helpdesk : 📮 +91-90015 47555 🖂 support.rajnoc@rajasthan.gov.in | Role | College |
|------------------------------------------------------------|----------------------------------------------------------------|------|---------|
| 2 Dashboard                                                |                                                                |      |         |
| 👗 College 🔷 🔨                                              |                                                                |      |         |
| > Legal Entity                                             |                                                                |      |         |
| > Add New Collage                                          | Submit                                                         |      |         |
| > College Details                                          |                                                                |      |         |
| > College Management Society                               |                                                                |      |         |
| > Entity Details                                           |                                                                |      |         |
| > Apply NOC                                                |                                                                |      |         |
|                                                            |                                                                |      |         |

9. User will select his department to fill the legal entity and submit it.

उपयोगकर्ता legal entity भरने के लिए अपने विभाग का चयन करे और उसे सबमिट करे।

| egal Entity                               |   |        |  |  |
|-------------------------------------------|---|--------|--|--|
| ect Department *                          |   |        |  |  |
| -Select                                   | ~ | Submit |  |  |
| -Select                                   |   |        |  |  |
| griculture                                |   |        |  |  |
| nimal Husbandry                           |   |        |  |  |
| ollege Education                          |   |        |  |  |
| ollege Education( B.Ed )                  |   |        |  |  |
| epartment of medical & health(Group 3)    |   |        |  |  |
| enartment Of Technical Education          |   |        |  |  |
| fedical Education Group 1                 |   |        |  |  |
| regical Education Group's (Paraffiedical) |   |        |  |  |
|                                           |   |        |  |  |
|                                           |   |        |  |  |
|                                           |   |        |  |  |
|                                           |   |        |  |  |
|                                           |   |        |  |  |
|                                           |   |        |  |  |

10. User has to select from the radio button such as "Society/Trust/Company/Other Entity" field and fill detail.

उपयोगकर्ता को रेडियो बटन से "सोसायटी/ट्रस्ट/कंपनी/अन्य" फ़ील्ड का चयन करना होगा और विवरण भरना होगा।

| •                                       | Helpdesk : 🛄        | 91-90015 47555 🔀 support.rajnoc@rajasthan.gov.i | n Role                                                  | College                 | ~           |
|-----------------------------------------|---------------------|-------------------------------------------------|---------------------------------------------------------|-------------------------|-------------|
| Legal Entity                            |                     |                                                 |                                                         |                         |             |
| ▼ Legal Entity                          |                     |                                                 |                                                         |                         |             |
| Select Legal Entity : • Society State * | O Trust O Company ( | Other Entity                                    | Registration No. *                                      |                         |             |
| Rajasthan                               | ~                   | Jaipur ~                                        | Coop/2020/Jaipur/10023                                  | 35                      | Get Details |
|                                         |                     |                                                 | If society registered online<br>Coop/2020/Jaipur/100235 | then reg. no. format is | Ŷ           |
|                                         |                     |                                                 |                                                         |                         | -           |
|                                         |                     |                                                 |                                                         |                         |             |

11. After clicking "Get Details", system will check your Registration No. If the Registration No. is correct then Legal entity detail page will open but if there is any mistake in the Registration No. then a pop up will show.

"Get Details"पर क्लिक करने के बाद, सिस्टम आपके पंजीकरण नंबर की जांच करेगा। यदि पंजीकरण संख्या सही है तो कॉलेज विवरण पृष्ठ खुल जाएगा, लेकिन यदि पंजीकरण संख्या में कोई गलती है तो एक पॉप अप दिखाई देगा।

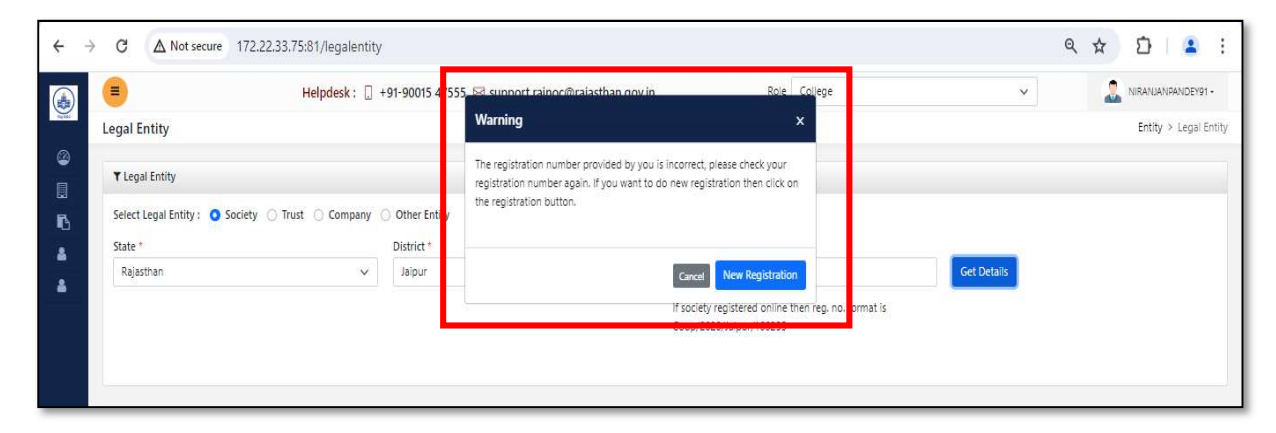

12. If there is any mistake in the registration number then user can update his legal entity by clicking on New Registration button.

यदि पंजीकरण संख्या में कोई गलती है तो उपयोगकर्ता "New Registration" बटनपर क्लिक करके अपनी legal entity को registerकरे।

| ÷.        | C & Not answer 172.22.33.75/d1/legalamitty                                                                                                    |                                                                                                    | 0, | ☆ | 0          | 4      | Ŀ    |
|-----------|----------------------------------------------------------------------------------------------------|----------------------------------------------------------------------------------------------------|----|---|------------|--------|------|
| 3         | Helpdesk :      Helpdesk :      Helpdesk :                                                                                                    | Viti Sit assessed categorization market line (compress)<br>Warning x                                                                                                    |    | 2 | totalijste | inge t | a la |
| 0.0 0 + + | Tingat brity<br>Seectings forty ● Society ● Twit: ● Company ● Other Set<br>Sale* = Society ● Society ● Society | The registration number polyield by plus 4 incurrent, answer check your<br>registration number egain. If you went to do new registration then 200 ph<br>the registration function. |    |   |            |        |      |

13. Enter the registration number and President details of your respective legal entity. Click on "Get OTP" to receive OTP on the registered mobile number.

अपनी संबंधित legal entity का पंजीकरण नंबर और अध्यक्ष का विवरण दर्ज करें। पंजीकृत मोबाइल नंबर पर OTP प्राप्त करने के लिए "Get OTP" पर क्लिक करें।

|         |                                      | Helpdesk : 📋 +91-90015 47555 🔀 support.rajnoc@rajasthan.gov.i | n Role College            | V 🐰 NIRANJANPANDEY91 |
|---------|--------------------------------------|---------------------------------------------------------------|---------------------------|----------------------|
| tag tab | Legal Entity                         |                                                               |                           | Entity > Legal E     |
|         | ▼ Legal Entity                       |                                                               |                           |                      |
| 6       | Select Legal Entity : 🧿 Society 🔘 Tr | rust 🔿 Company 🚫 Other Entity                                 |                           |                      |
| 4       | New Registration                     |                                                               |                           |                      |
| 4       | Registration Number *                | President Mobile Number *                                     | President Aadhar Number * | President Email ID * |
|         | 41526                                | 9685365241                                                    | 415263527485              | test@gmail.com       |
|         |                                      |                                                               |                           |                      |
|         | Get OTP                              |                                                               |                           |                      |
|         |                                      |                                                               |                           |                      |

14. Enter the OTP for OTP verification and click on "Submit" button.

ओटीपी सत्यापन के लिए ओटीपी दर्ज करें और "Submit" बटन पर क्लिक करें।

|               | 😑 Helpdesk : 🗋 +                                        | 91-90015 47555   | 🖂 sunnort rainoc@raiasthan.gov.in                           | Role College | ~                    |          |
|---------------|---------------------------------------------------------|------------------|-------------------------------------------------------------|--------------|----------------------|----------|
| August .      | Legal Entity                                            |                  | OTP Verification                                            | ×            |                      | Entity > |
| <i>≌</i><br>■ | ▼ Legal Entity                                          |                  | Please enter OTP to verify, OTP has been sent to XXXXXX5241 |              |                      |          |
| R             | Select Legal Entity: <b>O</b> Society O Trust O Company | Other Entity     | Enter OTP                                                   |              |                      |          |
|               |                                                         |                  | 123456                                                      |              |                      |          |
| -             | New Registration                                        |                  | Please Wait, 00:44 Resend OTP                               |              |                      |          |
| •             | Registration Number *                                   | President Mobile |                                                             |              | President Email ID * |          |
|               | 41526                                                   | 9685365241       |                                                             | (manufil)    | test@gmail.com       |          |
|               |                                                         |                  | Cance                                                       | Submit       |                      |          |
|               | Get OTP                                                 |                  |                                                             |              |                      |          |
|               |                                                         |                  |                                                             |              |                      |          |
|               |                                                         |                  |                                                             |              |                      |          |

15. After selecting the legal entity and clicking on Get Details, you will get a form in which you will fill the complete details of the society and attach all the required documents. In the add member detail, it's mandatory to add the information of the President, Secretary and Treasurer. After that user will be click on the "Save and proceed To Add College Detail"

legal entity का चयन करके और विवरण प्राप्त करने पर आपको एक फॉर्म मिलेगा जिसमें आप सोसायटी का पूरा विवरण भरेंगे और सभी आवश्यक दस्तावेज संलग्न करें। सदस्य विवरण जोड़ने के लिए, अध्यक्ष, सचिव और कोषाध्यक्ष की जानकारी जोड़ना अनिवार्य है। उसके बाद उपयोगकर्ता "Save and proceed To Add College Detail" पर क्लिक करें।

| Vame *                                                                                                    |                                                                  |                                      |                                                | The server states s                                                                                                    |                                         |                                                            |            |                       |                                                              |                                                                       |                                 |                           |   |
|----------------------------------------------------------------------------------------------------|------------------------------------------------------------------|--------------------------------------|------------------------------------------------|----------------------------------------------------------------------------------------------------|-----------------------------------------|------------------------------------------------------------|------------|-----------------------|--------------------------------------------------------------|-----------------------------------------------------------------------|---------------------------------|---------------------------|---|
| NAresh ku                                                                                                    | mar                                                              |                                      |                                                | Active                                                                                                    |                                         |                                                            |            | × ₽                   | Rajasthan                                                    |                                                                       |                                 |                           |   |
| District *                                                                                                    |                                                                  |                                      |                                                | Act (Which Act Y                                                                                                    | ou Registered) *                        |                                                            |            | Da                    | te Of Regist                                                 | ration                                                                |                                 |                           |   |
| Jaipur                                                                                                    |                                                                  |                                      | ~                                              | Rajasthan Publi                                                                                                    | c Trust Act 1959                        |                                                            |            | v (                   | 06-12-2023                                                   |                                                                       |                                 |                           |   |
| Date of Elec                                                                                                    | tion of Present Manag                                            | ement Committee *                    |                                                | Registered Addre                                                                                                    | 255 *                                   |                                                            |            | Pir                   | code *                                                       |                                                                       |                                 |                           |   |
| 10-12-202                                                                                                    | 3                                                                |                                      |                                                | Baijatt                                                                                                    |                                         |                                                            |            |                       | 546546                                                       |                                                                       |                                 |                           |   |
| Other Institu<br>Yes 🔿                                                                                                    | ution run by the Societ<br>No                                    | y *                                  |                                                | Women Member of Management Committee is more than 30% of Total<br>Members *<br>Ø Yes 🔵 No                                |                                         |                                                            |            | Da                    | te of Electio<br>Yes () No                                   | n of Management                                                       | Committee not m                 | ore than 3 Year           | • |
| Managemer                                                                                                    | nt Committee certified                                           | By Registrar *                       |                                                | PAN Number*                                                                                                    |                                         |                                                            |            | Ot                    | her Entity Lo                                                | go                                                                    |                                 |                           |   |
| Yes 🔿                                                                                                    | No                                                               |                                      |                                                | RTUKD2307T                                                                                                    |                                         |                                                            |            | с                     | hoose file                                                   | 7444Screenshot_                                                       | 2023-03 <mark>-</mark> 05-15-39 | -39-62.jpg                | ۲ |
| rustee Men                                                                                                    | mber Proof*                                                      |                                      |                                                | Pan Proof*                                                                                                    |                                         |                                                            |            | Re                    | gistration D                                                 | ocument*                                                              |                                 |                           |   |
| Choose file                                                                                                    | 8228???????????????                                              | DEV IT).pdf                          | <b>e</b>                                       | Choose file 8                                                                                                    | 204???????????????????????????????????? | (DEV IT).pdf                                               | ۲          | ₫ C                   | hoose file                                                   | 7094????????????????????????????????????                              | ? (DEV IT).pdf                  |                           | ۲ |
| Vember Na                                                                                                    | er Detalls<br>me *                                               |                                      |                                                | Father's Name *                                                                                                    |                                         |                                                            |            | Da                    | ite of Birth *                                               |                                                                       |                                 |                           |   |
| the fill be filled                                                                                                    |                                                                  |                                      |                                                |                                                                                                    |                                         |                                                            |            | 0                     | dd-mm-yyyy                                                   |                                                                       |                                 |                           |   |
| includer rea                                                                                                    |                                                                  |                                      |                                                |                                                                                                    |                                         |                                                            |            | -                     | 2000 (1999)<br>2000 (1999)                                   |                                                                       |                                 |                           |   |
| Mobile No.                                                                                                    | *                                                                |                                      |                                                | Post *                                                                                                    |                                         |                                                            |            | Aa                    | dhaar Numt                                                   | per Of President*                                                     |                                 |                           |   |
| Mobile No. 1                                                                                                    | *<br>Recet                                                       |                                      |                                                | Post *<br>Chairman                                                                                                    |                                         |                                                            |            | ×                     | dhaar Numb                                                   | oer Of President *                                                    |                                 |                           |   |
| + Add<br>Sr. No.                                                                                                    | Reset<br>Member Name                                             | Father's Name                        | Date Of Birth                                  | Post *<br>Chairman<br>Mobile No.                                                                                         | Post                                    | Aadhaar No                                                 | Member Pho | • Aa                  | dhaar Numt                                                   | per Of President *                                                    | ır Document                     | Action                    |   |
| Add<br>Sr. No.                                                                                                    | Neset<br>Member Name<br>Ram                                      | Father's Name<br>Raishjsa            | Date Of Birth<br>03-12-2023                    | Post * Chairman Mobile No. 8969098989                                                                                    | Post<br>Secretary                       | Aadhaar No<br>X000000X7878                                 | Member Pho | Aa<br>~               | dhaar Numt<br>Member Sig                                     | in Aadhaa                                                             | ır Document                     | Action                    | 1 |
| Add     Sr. No.     1 2                                                                                                    | Reset<br>Member Name<br>Ram<br>Shyam                             | Father's Name<br>Raishjsa<br>SIHDFGF | Date Of Birth<br>03-12-2023<br>05-12-2023      | Post * Chairman Chairman Mobile No. 8969998989 78787878                                                                  | Post<br>Secretary<br>Treasurer          | Aadhaar No           X000000007576           X000000007565 | Member Pho | 0                     | dhaar Numt<br>Member Sig<br>®                                | in Aadhaa                                                             | ir Document                     | Action                    |   |
| Add Sr. No.                                                                                                    | RESEL<br>Member Name<br>Ram<br>Shyam                             | Father's Name<br>Raishjsa<br>SIHDFGF | Date Of Birth<br>03-12-2023<br>05-12-2023      | Post *<br>Chairman<br>Mobile No.<br>8969698989<br>7878787878                                                             | Post<br>Secretary<br>Treasurer          | Aadhaar No<br>30000000057578<br>3000000005876              | Member Pho | 0                     | dhaar Numt<br>Member Sig<br>®                                | in Aadhaa                                                             | ir Document                     | Action<br>77 1<br>77 1    |   |
| Aobile No. 1<br>Sr. No.<br>1<br>2<br>Institute De<br>Institute Re                                                                                                    | Reset<br>Member Name<br>Ram<br>Shyam<br>etails                   | Father's Name<br>Raishjsa<br>SIHDPGF | Date Of Birth<br>03-12-2023<br>05-12-2023      | Post * Chairman Chairman Mobile No. 8989898989 78787878 Institute Name *                                                 | Post<br>Secretary<br>Treasurer          | Aadhaar No<br>x00000007575<br>x000000039576                | Member Pho | o<br>Cont             | Member Sig                                                   | yn Aadhaa<br>a<br>a<br>a<br>a<br>a<br>a<br>a<br>a<br>a<br>a<br>a<br>a | ir Document                     | Action<br>77 9<br>72 9    |   |
| + Add<br>Sr. No.<br>1<br>2<br>Institute De<br>Institute Re                                                                                                    | RESEL<br>Member Name<br>Ram<br>Shyam<br>etails                   | Father's Name<br>Raishjes<br>SIHDFGF | Date Of Birth<br>03-12-2023<br>05-12-2023      | Post * Chairman Chairman Mobile No. 8909999899 7878787878 Institute Name *                                               | Post<br>Secretary<br>Treasurer          | Aadhaar No           X00000007578           X000000005576  | Member Pho | 0 Cont                | Member Sig                                                   | in Aadhaa                                                             | ir Document                     | Action                    |   |
| + Add<br>Sr. No.<br>1<br>2<br>Institute De<br>Designatio                                                                                                    | *  Reset  Member Name Ram Shyam  ctails  egistration No. *  n *  | Father's Name<br>Raishisa<br>SIHDFGF | Date Of Birth<br>03-12-2023<br>05-12-2023      | Post * Chairman Chairman Mobile No. 8989698989 7878787878 Institute Name * Contact Number                                | Post<br>Secretary<br>Treasurer          | Aadhaar No<br>X000000007575<br>X000000005576               | Member Pho | o<br>Cont<br>State    | Member Siç                                                   | In Aadhaa                                                             | ır Document                     | Action<br>2 2<br>2 2      |   |
| Add     Add     A | Member Name<br>Ram<br>Shyam<br>etails                            | Father's Name<br>Raishjsa<br>SIHDFGF | Date Of Birth<br>03-12-2023<br>05-12-2023      | Post * Chairman Chairman Mobile No. 0909090909 7878787878 Institute Name * Contact Number                                | Post<br>Secretary<br>Treasurer          | Aadhaar No<br>X00000007578<br>X000000079876                | Member Pho | 0 Con                 | Member Sig<br>tact Person N<br>tact Person N<br>select State | In Aadhaa                                                             | ır Document                     | Action<br>2 8<br>2 8<br>4 |   |
| Add     Add     Add     Add     Add     Add     Add     Add     Add     Add     Add     Add     Add                                                                                                    | Reset     Member Name     Ram     Shyam etails egistration No.*  | Father's Name<br>Raishisa<br>SIHDFGF | Date Of Birth 03-12-2023 05-12-2023            | Post * Chairman Chairman Mobile No. 8989698989 7878787878 Institute Name * Contact Number                                | Post<br>Secretary<br>Treasurer          | Aadhaar No<br>X0000000X7878<br>X0000000X9876               | Member Pho | o<br>Control<br>State | Member Sig<br>atact Person N<br>e *<br>Select State          | In Aadhaa                                                             | r Document                      | Action                    |   |
| Add     Add     Sr. No.     I     Institute Dr     Srgation     Sr. No.     Sr. No.   | Member Name Ram Shyam statis Registration No.* Registration No.* | Father's Name Raish]sa SiHDFGF       | Date Of Birth 03-12-2023 05-12-2023 stute Name | Post * Chairman Chairman Mobile No. 0909090909 7878787878  Institute Name * Contact Number Contact Number Contact Number | Post<br>Secretary<br>Treasurer          | Aadhaar No<br>X0000000X7878<br>X0000000X9876               | Member Pho | o Cont                | Member Sig<br>atact Person N<br>e *<br>Select State          | In Aadhaa                                                             | r Document                      | Action                    |   |

16. After completion of Legal Entity process, fill the details in College Details by selecting Department and College, then click on "Save & Proceed to Management Society".

Legal Entity प्रक्रिया पूरी होने के बाद, कॉलेज विवरण में विभाग और कॉलेज का चयन कर विवरण भरें,फिर "Save & Proceed to Management Society" पर क्लिक करें।

| College Details                                                                                                    |                        |          |                        |   |                                       |            |                           |        |
|----------------------------------------------------------------------------------------------------|------------------------|----------|------------------------|---|---------------------------------------|------------|---------------------------|--------|
| concyc octans                                                                                                    |                        | _        |                        |   |                                       |            |                           |        |
| Select Departme                                                                                                    | nt *                   | Type o   | f College*             |   | College Status *                      |            | College Logo              | 2002   |
| Medical Educat                                                                                                    | ion Group I            | Medi     | cal                    | ~ | New                                   | ~          | Choose file No File Choo  | osen   |
| Select College T                                                                                                    | rpe *                  | College  | e Level *              |   | College Code                          |            | College Name in English * |        |
| General Co-ed                                                                                                    | ~                      | UG       |                        | ~ | 54732                                 |            | Maharaja College          |        |
| College Name in                                                                                                    | Hindi *                | College  | e Medium *             |   | University*                           |            |                           |        |
| Maharaja Colle                                                                                                    | ge                     | Engli    | sh                     | ~ | Jaipur National University, Jaip      | ur v       |                           |        |
| Address & Conta                                                                                                    | ct Detail*             |          |                        |   |                                       |            |                           |        |
| Division *                                                                                                    |                        | District | *                      |   | Subdivision *                         |            | Tehsil *                  |        |
| Jaipur Division                                                                                                    | ~                      | Jaipu    | r                      | ~ | Jaipur(first)                         | ~          | Jaipur                    |        |
| Select Area *                                                                                                    |                        | City*    |                        |   | Parliament Area                       |            | Assembly Area             |        |
| 🔿 Rural 🧿 Ur                                                                                                    | ban                    | Jaipu    | r Greater              | ~ | Jalpur                                | ~          | Jhotwara                  |        |
| City/Town/Villag                                                                                                    | e*                     | Pincod   | e *                    |   | Address Line 1*                       |            | Address Line 2            |        |
| city                                                                                                    |                        | 3318     | 331803                 |   | vaishali nagar                        |            | near police station       |        |
| Website Link                                                                                                    |                        | College  | College Mobile Number* |   | College Landline Number with std code |            | Email *                   |        |
|                                                                                                    |                        |          | 416410                 |   |                                       |            | sesomugiriscollege@gmail  | .com   |
| Name Of Person                                                                                                    |                        | Design   | ation *                |   | Mobile Number *                       |            | Email Address *           |        |
|                                                                                                    |                        | 361      |                        | ~ |                                       |            |                           | 1      |
| Sr.No.                                                                                                    | Name Of Person         |          | Designation            |   | Mobile Number                         | Email Addr | ess                       | Action |
| 1                                                                                                    | swati gurjar           |          | Assistant Professor    |   | 9460526314 swati@gm                   |            | Il.com                    | 8      |
| Additional Cont                                                                                                    | act Details            |          |                        |   |                                       |            |                           |        |
| Designation                                                                                                    |                        | Mobile   | Number                 |   | Landline Number                       |            |                           |        |
| Select                                                                                                    | Ŷ                      |          |                        |   |                                       |            |                           |        |
| Other Informatio                                                                                                    | n *                    |          |                        |   |                                       |            |                           |        |
| Proposed annua                                                                                                    | intake of students"    | Society  | / Capital Assets*      |   | Society Income*                       |            | Total Project Cost*       |        |
| 50                                                                                                    | ~                      | 50       |                        |   | 50                                    |            | 100                       |        |
| Funding Sources                                                                                                    |                        |          |                        |   |                                       |            |                           |        |
| and a second second sec | E-Gras Fee Payment.pdf |          |                        |   |                                       |            |                           |        |
| Choose file                                                                                                    |                        |          |                        |   |                                       |            |                           |        |

17. College/Institute should enter the details of all the members of their management committee. It is mandatory to have 15 members and 30% women. Enter the details and save them and then click on "proceed to LOI" button.

कॉलेज/इंस्टिट्यूट अपनी प्रबंधन समिति के समस्त सदस्यों का विवरण दर्ज करे। जिसमे 15 सदस्य एवं 30% महिलाएँ होना अनिवार्य हैं। विवरण दर्ज करके सेव करे और फिर "proceed to LOI" बटन

पर क्लिक करे।

| ege Management Committee Details                                                                                                    |            |                  |   | (*) Fields is compute                                              |  |  |  |
|----------------------------------------------------------------------------------------------------|------------|------------------|---|--------------------------------------------------------------------|--|--|--|
| mittee Member Detail                                                                                                    |            |                  |   |                                                                    |  |  |  |
| ege *                                                                                                    |            | Name of Person * |   | Profile Photo *                                                    |  |  |  |
| aja College 🗸 🗸                                                                                                    |            | swati            |   | Choose file WhatsApp Image 2024-06-05 at 1.00.29 PM.jpeg 🔹 👔       |  |  |  |
| Designation *                                                                                                    |            | Occupation *     |   | Does Management Committee Should have at least two educationists * |  |  |  |
| Assistant Professor 🗸 🗸                                                                                                    |            | Educationist     | ~ | O Yes 🔘 No                                                         |  |  |  |
| Mobile No *                                                                                                    |            | Email *          |   | Gender *                                                           |  |  |  |
| 9563524502                                                                                                    |            | swati@gmail.com  |   | Female                                                             |  |  |  |
| er Name *                                                                                                    |            | Aadhaar Number * |   | Aadhaar Card*                                                      |  |  |  |
| otilal                                                                                                    |            | 956352418574     |   | Choose file letter to noc portal.pdf                               |  |  |  |
| ature Document*                                                                                                    |            | PAN Number       |   | PAN Card                                                           |  |  |  |
| whatsApp Image 2024-06-05 at 1.00.27 PM.jpeg                                                                                                    | <b>e f</b> |                  |   | Choose file No File Choosen                                        |  |  |  |
| s Primary                                                                                                    |            | Is Authorized    |   | Education Proof *                                                  |  |  |  |
|                                                                                                    |            |                  |   | Choose file letter to noc portal.pdf                               |  |  |  |
| sent Letter *                                                                                                    |            |                  |   | _                                                                  |  |  |  |
| and the second second se |            |                  |   |                                                                    |  |  |  |

18. It is mandatory to have a primary member in the Management Society. The primary member can add authorized members as per his convenience.

Management Society में एक प्राथमिक सदस्य होना अनिवार्य है। प्राथमिक सदस्य अपनी सुविधानुसार अधिकृत सदस्यों को जोड़ सकता है।

|   | Name of Perso  | on *                                                                                                    |                                                                                                    |                                                                                                    | Profile Photo                                                                                                    |                                                                                                    |                                                                                                    |                                                                                                    |
|---|----------------|----------------------------------------------------------------------------------------------------|----------------------------------------------------------------------------------------------------|----------------------------------------------------------------------------------------------------|----------------------------------------------------------------------------------------------------|----------------------------------------------------------------------------------------------------|----------------------------------------------------------------------------------------------------|----------------------------------------------------------------------------------------------------|
| ~ | swati          |                                                                                                    |                                                                                                    |                                                                                                    | Choose file                                                                                                    | WhatsApp Image 2024-06-05 at 1.00.29                                                                                                    | PM.jpeg                                                                                                    | •                                                                                                    |
|   | Occupation *   |                                                                                                    |                                                                                                    | Mobile No *                                                                                                    |                                                                                                    |                                                                                                    |                                                                                                    |                                                                                                    |
| ~ | Educationist 🗸 |                                                                                                    |                                                                                                    | 9563524502                                                                                                    |                                                                                                    |                                                                                                    |                                                                                                    |                                                                                                    |
|   | Gender*        |                                                                                                    |                                                                                                    | Father Name *                                                                                                    |                                                                                                    |                                                                                                    |                                                                                                    |                                                                                                    |
|   | Female         |                                                                                                    |                                                                                                    | motilal                                                                                                    |                                                                                                    |                                                                                                    |                                                                                                    |                                                                                                    |
|   | Aadhaar Card*  |                                                                                                    |                                                                                                    | Signature Document*                                                                                                    |                                                                                                    |                                                                                                    |                                                                                                    |                                                                                                    |
|   | Choose file    | HTE Attendance May 2024.pdf                                                                                                    | ۲                                                                                                    | ġ                                                                                                    | Choose file                                                                                                    | WhatsApp Image 2024-06-05 at 1.00.29                                                                                                    | PM.jpeg                                                                                                    | ·                                                                                                    |
|   | PAN Card       |                                                                                                    |                                                                                                    |                                                                                                    | 🛃 Is Primary                                                                                                    |                                                                                                    |                                                                                                    |                                                                                                    |
|   | Choose file    | No File Choosen                                                                                                    |                                                                                                    |                                                                                                    |                                                                                                    |                                                                                                    |                                                                                                    |                                                                                                    |
|   | Education Pro  | of *                                                                                                    |                                                                                                    |                                                                                                    | Consent Letter *                                                                                                    |                                                                                                    |                                                                                                    |                                                                                                    |
|   | Choose file    | DCE mobile application.pdf                                                                                                    | ۲                                                                                                    | 1                                                                                                    | Choose file                                                                                                    | DCE mobile application.pdf                                                                                                    |                                                                                                    | • 🗄                                                                                                    |
|   |                |                                                                                                    |                                                                                                    |                                                                                                    |                                                                                                    |                                                                                                    |                                                                                                    |                                                                                                    |
|   |                |                                                                                                    |                                                                                                    |                                                                                                    |                                                                                                    | 🖺 Save 🛛 Res                                                                                                    | et Procee                                                                                                    | d To Draft                                                                                                    |
|   | *<br>*         | Name of Perso<br>swati<br>Occupation *<br>Educationist<br>Gender *<br>Female<br>Aadhaar Card<br>Choose file<br>Education Pro<br>Choose file | Name of Person *         swati         Occupation *         Educationist         Gender *         Female         Aadhaar Card*         Choose file       HTE Attendance May 2024.pdf         PAN Card         Choose file       No File Choosen         Education Proof *         Choose file       DCE mobile application.pdf | Name of Person *         swati         Occupation *         Educationist         Gender *         Female         Aadhaar Card*         Choose file         Marte Choose file         No File Choosen         Education Proof *         Choose file         DCE mobile application.pdf | Name of Person *         swati         Occupation *         Educationist         Gender *         Female         Aadhaar Card*         Choose file         Mark Card         Choose file         No File Choosen         Education Proof *         Choose file       DCE mobile application.pdf | Name of Person *     Profile Photo       swati     Choose file       Occupation *     Mobile No *       Educationist     9563324502       Gender *     Father Name       Female     mobila       Aadhaar Card*     Signature Doc       Choose file     PTE Attendance May 2024.pdf     Image: Signature Doc       Choose file     No File Choosen       Education Proof *     Choose file       Choose file     DCE mobile application.pdf     Image: Signature Doc | Name of Person *       Profile Photo *         swati       Choose file       WhatsApp Image 2024-06-05 at 1.00.25         Occupation *       Social at the second second s | Name of Person *       Profile Photo *         v       swati       Choose file       WhatsApp Image 2024.06-05 at 1.00.29 PM.jpeg         Occupation *       gedicationist       9563524502         Gender *       Father Name *       motilal         Aadhaar Card*       Signature Document*         Choose file       No File Choosen         PAN Card       @ Is Primary         Choose file       DCE mobile application.pdf |

19. Your application will be shown in the total college list, next to which the user should click on the "Apply LOI" button.

आपकी एप्लीकेशन टोटल कॉलेज लिस्ट में शो होगी जिसके आगे "Apply LOI" के बटन पर यूजर

क्लिक करें।

| Search Here        |    | Q                     |                |        |                                  |                                         |          |               | - 1 |
|--------------------|----|-----------------------|----------------|--------|----------------------------------|-----------------------------------------|----------|---------------|-----|
| Action *           | 16 | advgt    NAresh kumar | 2023-2024/4556 | 15242  | ENCI College                     | College Education                       | Existing | General Co-ed | Бо  |
| Action *           | 17 | advgf    NAresh kumar | 2023-2024/4557 | 11232  | Hindu College                    | College Education                       | Existing | General Co-ed | Во  |
| Action -           | 18 | advgf    NAresh kumar | 2023-2024/4558 | 1299   | Kirori Mal College               | College Education                       | Existing | General Co-ed | Во  |
| Action -           | 19 | advgf    NAresh kumar | 2023-2024/4559 | 4456   | Samyak Shanti                    | Medical Education Group 3 (Paramedical) | Existing | General Co-ed | во  |
| Action ~           | 20 | advgf    NAresh kumar | 2023-2024/4567 | 54732  | Maharaja College                 | College Education                       | Existing | General Co-ed | Во  |
| Action -           | 21 | advgf    NAresh kumar | 2023-2024/4571 | 45218  | Maharani College                 | Animal Husbandry                        | Existing | General Co-ed | Во  |
| Action -           | 22 | advgf    NAresh kumar | 2023-2024/4574 | 54732  | Maharaja College                 | Animal Husbandry                        | New      | General Co-ed | во  |
| Action -           | 23 | advgf    NAresh kumar | 2024-2025/4577 | 41365  | Meera college                    | Animal Husbandry                        | New      | General Co-ed | Во  |
| Action -           | 24 | advgf    NAresh kumar | 2024-2025/4578 | 454545 | Heritage College                 | Medical Education Group 3 (Paramedical) | Existing | General Co-ed | Bo  |
| Action -           | 25 | advgf    NAresh kumar | 2024-2025/4579 | 54732  | Rajdeep Animal husbandry college | Animal Husbandry                        | New      | General Co-ed | на  |
| Action - Apply IOI | 1- | adugf    NAresh kumar | 2024-2025/4582 | 54732  | Maharaja College                 | Medical Education Group 1               | New      | General Co-ed | En  |

20. Fill the land details of the college/Institute, upload all required documents, click on "Save" and "Next" button.

कॉलेज/इंस्टिट्यूट के भूमि का विवरण भरकर सभी आवश्यक दस्तावेजों को डालकर "Save" करे और "Next" बटन पर क्लिक करें।

| Mah                    | araja College                             |                                     | ~                | JAIPUR JDA AREA       |                                    | Owned       |                                     |                |                                       | PATTA           |                           |                 |       |
|------------------------|-------------------------------------------|-------------------------------------|------------------|-----------------------|------------------------------------|-------------|-------------------------------------|----------------|---------------------------------------|-----------------|---------------------------|-----------------|-------|
| Is You                 | r Land converte                           | ed to Institution/E                 | ducation *       | ( Land should be in t | the name of Society/Trust only.)   |             |                                     |                |                                       |                 |                           |                 |       |
| Fully                  | Converted                                 |                                     |                  |                       |                                    |             |                                     |                |                                       |                 |                           |                 |       |
| Detail                 | of the Land (W                            | /ith Khasra No.): *                 |                  |                       |                                    |             |                                     |                |                                       |                 |                           |                 |       |
| •                      | Instituional                              | Area:                               | Khasra No:       |                       | Land Conversion Order No:<br>96521 |             |                                     | Land Conversti | on Document                           |                 |                           | -               | _     |
|                        |                                           | 52415                               | 74851            |                       |                                    |             | Choose file 8220699_2.pdf           |                | · · · · · · · · · · · · · · · · · · · |                 | +Add                      | More            |       |
|                        | Educational                               | Area:                               | Khasra No:       |                       | Land Conversion Order No:          | Order Date: |                                     | Land Conversti | on Document                           |                 |                           | _               | _     |
|                        |                                           | 0                                   | Enter Khasra     | No                    |                                    | dd-mm-yyyy  | nm-yyyy Choose file No File Choosen |                | No File Choosen                       |                 |                           | +Add            | More  |
| Name                   | of Owner of La                            | and *                               |                  | Land Area (in Acre)   | •                                  | Land Unit * |                                     |                |                                       | Land Title Ce   | rtificate(Upload Only pdf | ) (Min.Size 100 | JKB)  |
| swat                   | i gurjar                                  |                                     |                  | 52415                 |                                    | Hectare     | Hectare                             |                |                                       | (Max.Size 2MB)* |                           |                 | _     |
|                        |                                           |                                     |                  | Land area must be a   | t least : 20 Acre                  |             |                                     |                |                                       | Choose file     | 8220699_2.pdf             |                 | ۲     |
| Other<br>Max.S<br>Choo | Land Documer<br>ize 2MB)<br>ose file Appl | nt(Upload Only pdf.)<br>ication.pdf | (Min.Size 100KB) |                       |                                    |             |                                     |                |                                       |                 |                           |                 | l     |
| Disc                   | laimer:                                   |                                     |                  |                       |                                    |             |                                     |                |                                       |                 |                           | Save            |       |
|                        |                                           |                                     |                  |                       |                                    |             |                                     |                |                                       |                 |                           |                 | - 10- |

21. Enter the College/Institute Building details and attach required documents, if the college does not have a building then this filling is not necessary, user can go ahead and "Save" it and click on "Next" button.

कॉलेज/इंस्टिट्यूट भवन का विवरण दर्ज करके एवं आवश्यक दस्तावेज संलग्न करें, अगर कॉलेज के पास अभी बिल्डिंग नहीं हे तो ये भरना आवश्यक नहीं हे,उपयोगकर्ता इसे आगे "Save" करें और "Next" बटन पर क्लिक करें।

| <b>•</b>                         |                                         |                                 |                            |                                       |          |                       |                      |                                     | -                            |
|----------------------------------|-----------------------------------------|---------------------------------|----------------------------|---------------------------------------|----------|-----------------------|----------------------|-------------------------------------|------------------------------|
| LOI Apply Entry (Mahara          | ija College)                            |                                 |                            |                                       |          |                       |                      | Apply LOI > Application >           | <ul> <li>Applicat</li> </ul> |
|                                  |                                         | (                               | )                          | B                                     |          |                       |                      |                                     |                              |
| É.                               | ✓ Land Informa                          | etion e Building Docum          | ents (If Building Exists)  | <ul> <li>Required Document</li> </ul> | • Hos    | pital Details (If Hos | pital Exists)        |                                     |                              |
| T Building Documents             |                                         |                                 |                            |                                       |          |                       | Jpload File(Only P   | DF,JPEG,JPG)(Min size 100(KB        | ))(Max siz                   |
| Building Category * :            | Total                                   | Constructed Building Area (in   | Sq. Ft)                    |                                       |          |                       |                      |                                     |                              |
| Owned O Lease                    | 452                                     | 63                              |                            |                                       |          |                       |                      |                                     |                              |
| ▼Certificate of Own Building     | in own land in same campus Order No.    | . & Order Date :                |                            |                                       |          |                       |                      |                                     |                              |
| Order No*                        | Order                                   | r Date*                         |                            | Upload Document*                      |          |                       |                      |                                     |                              |
| 4152                             | 04-                                     | 06-2024                         | D                          | Choose file Applicatio                | n.pdf    |                       | )                    |                                     |                              |
| ▼ Fire NOC Validity              |                                         |                                 |                            |                                       |          |                       |                      |                                     |                              |
| Order No                         | From                                    | Date                            |                            | To Date                               |          |                       | Upload Fire N        | OC Document                         |                              |
|                                  | dd-                                     | mm-yyyy                         |                            | dd-mm-yyyy                            |          |                       | Choose file          | No File Choosen                     |                              |
| Order No*                        | Order                                   | r Date"                         |                            | Expiring On*                          |          |                       | Upload PWD           | NOC Document*                       | _                            |
| Order No*                        | Order<br>17-                            | r Date"<br>02-2023              | •                          | Expiring On*<br>27-06-2024            |          |                       | Upload PWD           | NOC Document*                       |                              |
|                                  |                                         |                                 |                            |                                       |          |                       |                      |                                     |                              |
| T Building Photos                |                                         |                                 |                            |                                       |          |                       |                      |                                     |                              |
| Choose file WhatsApp Im          | nage 2024-06-05 at 1.00.29 PM.jpeg      | Choose file                     | WhatsApp Image 2024-0      | 06-05 at 1.00.29 PM.jpeg              |          | Choose file V         | /hatsApp Image 2     | 024-06-05 at 1.00.29 PM.jpeg        |                              |
| Right Side View *                |                                         | संस्था के भवन का                | ब्ल मैप जिसमें भवन से जडी। | परी जानकारी दर्शाई गई हो •            |          | संस्था के प्रशासनिक   | भवन का ए-4 साईज      | में ब्ल्य मेप संतग्न करे जिसमे उक्त | र समस्त क                    |
| Choose file WhatsApp Im          | age 2024-06-05 at 1.00.28 PM.jpeg       | Choose file                     | WhatsApp Image 2024-0      | 06-05 at 1.00.28 PM.jpeg              |          | उनके नाम तथा साई      | ज से स्पष्ट देशीए। 🔭 |                                     | _                            |
|                                  |                                         |                                 |                            |                                       |          | Choose file V         | VhatsApp Image 2     | 024-06-05 at 1.00.28 PM.jpeg        |                              |
| संस्था के हॉस्टल भवन का ब्लू मैप | जेसमे समस्त कमरों को उनके नाम व साइज इस | स्पस्ट दर्शाई 10/- रुपये के नॉन | । ज्यूडिशियल स्टाम्य *     |                                       | <u> </u> | Upload Registere      | d Rent Agreement     | /Lease Deed *                       | r-                           |
| Choose file WhatsApp Im          | age 2024-06-05 at 1.00.27 PM.jpeg       | Choose file                     | WhatsApp Image 2024-0      | 06-05 at 1.00.28 PM.jpeg              |          | Choose file V         | /hatsApp Image 2     | 024-06-05 at 1.00.28 PM.jpeg        | P S                          |
|                                  |                                         |                                 |                            |                                       |          |                       |                      |                                     |                              |
|                                  |                                         |                                 |                            |                                       |          |                       |                      | [                                   | Save                         |
|                                  |                                         |                                 |                            |                                       |          |                       |                      | Ľ                                   |                              |
|                                  |                                         |                                 |                            |                                       |          |                       |                      |                                     |                              |

22. User should upload the document related to his/her College/Institute, save it and click on "Next" button.

उपयोगकर्ता अपने कॉलेज/संस्थान से संबंधित दस्तावेज को अपलोड करे "Save" करके, "Next" बटन पर क्लिक करे।

| .OI Apply Entry (Maharaja College)                                                                                                    |                                                                                                    | Apply LOI > Application > Application Det                                                                                                    |
|----------------------------------------------------------------------------------------------------|----------------------------------------------------------------------------------------------------|----------------------------------------------------------------------------------------------------|
| ✓ Land Information ✓                                                                                                    | Building Documents (If Building Exists)     A Required Document     O                                                                                                    | spital Details (If Hospital Exists)                                                                                                    |
| Required Documents                                                                                                    |                                                                                                    |                                                                                                    |
| Certified copy of the zoning plans of available sites indication their land use.                                                                                             | Certified copy of bye-laws/ memoranda and Articles of Association/ Trust/ deed/                                                                                                    | Project Report and Road map for development with forecast estimates.                                                                                                    |
| Choose file Application.pdf                                                                                                    | company incorporation./ aims and objectives for Medical Education *<br>Choose file Application.pdf                                                                                                    | Choose file Application.pdf                                                                                                    |
| Annual reports and audited balance sheets for the last 3 years.* Choose file Application.pdf                                                                                 | Authorization letters addressed to bankers of applicant society authorizing in State Government to make independent inquiries regarding financial track record of the Applicant Society/ Trust/ Company.* Choose file Application.pdf | Undertaking on a non judicial stamp of Rs. 10 Duly attested by a first class<br>Magistrate to follow MCI/ DCI/ AICTE/PCI guidelines/Time frame for<br>establishment of College and Hospital/ Selection/ Admission criteria as iaid Dow<br>by State, and Have sufficient funds for development And bank guarantees, if yes<br>enclose. <sup>1</sup> |
|                                                                                                    |                                                                                                    | Choose file Application.pdf                                                                                                    |
| Certified Copy of papers/title deed for ownership/99 years lease of available piece<br>of land (20 acres for Medical College, 5 acres for Dental Collèges and 2 acre (rural) | Name of Authorized signatory/s * Chonse file Application.odf                                                                                                    | Whether personnel from Administration/Finance/Medical field are on Board (giv details) *                                                                                                    |
| 0.75 acre (Urban) for Pharinacy College.(Proof of ownership) *                                                                                                    |                                                                                                    | Choose file Application.pdf                                                                                                    |
|                                                                                                    |                                                                                                    | Sav                                                                                                    |
|                                                                                                    |                                                                                                    | L << Previous Next                                                                                                    |

23. User can enter the details of hospital associated with their organization, if college doesn't have hospital then this need not be filled, user can go ahead and "Save" it and click on "Next" button.

उपयोगकर्ता अपने संगठन से जुड़े अस्पताल का विवरण दर्ज करें ,अगर कॉलेज के पास अभी अस्पताल नहीं हे तो ये भरना आवश्यक नहीं हे,उपयोगकर्ता इसे आगे "Save" करें और "Next" बटन पर क्लिक करें।

|                                                                                                    | ✓ Land Information ✓ Building                                                                                                    | Documents (If Building Exists) | ✓ Required Document                                                                                                    | Hospital Details (If Ho | spital Exists)                                                    |
|----------------------------------------------------------------------------------------------------|----------------------------------------------------------------------------------------------------|--------------------------------|----------------------------------------------------------------------------------------------------|-------------------------|-------------------------------------------------------------------|
| 📅 Hospital Facility                                                                                                    |                                                                                                    |                                |                                                                                                    |                         | (*) Fields is                                                     |
| Whether the institution is a parent hospital O Yes No                                                                                                    | l or not                                                                                                    |                                | Hospital Status<br>Own OParental                                                                                                 |                         |                                                                   |
| Other Entity Detail                                                                                                    |                                                                                                    |                                |                                                                                                    |                         |                                                                   |
| Name of Other Entity                                                                                                    | Nårsch kumar                                                                                                    | Entity Type                    |                                                                                                    | Other Entity            |                                                                   |
| Registration No.                                                                                                    | advof                                                                                                    | SSO ID                         |                                                                                                    | DKDEVIT23               |                                                                   |
| District                                                                                                    | talour                                                                                                    | ACT                            |                                                                                                    | Ralasthan Public Trust  | Art 1959                                                          |
| Statue                                                                                                    | Artiva                                                                                                    | Date Of Peolicitrati           | 00                                                                                                    | 2023.12.06              |                                                                   |
|                                                                                                    |                                                                                                    |                                |                                                                                                    |                         |                                                                   |
|                                                                                                    |                                                                                                    |                                |                                                                                                    |                         |                                                                   |
| III Hospital Detail                                                                                                    |                                                                                                    |                                |                                                                                                    |                         |                                                                   |
| Select Hospital Area                                                                                                    |                                                                                                    |                                |                                                                                                    |                         |                                                                   |
|                                                                                                    |                                                                                                    |                                |                                                                                                    |                         |                                                                   |
| Hospital Reg. No. *                                                                                                    | Hospital Name *                                                                                                    |                                | Hospital Distance from Institu                                                                                                   | utions (KM) *           | Hospital Contact No. *<br>9652365214                              |
| Hornital Email ID *                                                                                                    | Address Line 4 *                                                                                                    |                                | Address Line 3                                                                                                    |                         | Select Area *                                                     |
| test@gmail.com                                                                                                    | Address Line 1 *                                                                                                    |                                | near police station                                                                                                    |                         | Rural O Urban                                                     |
| Division *                                                                                                    | District                                                                                                    |                                | Tabril *                                                                                                    |                         | City                                                              |
| Jaipur Division                                                                                                    | v Jaipur                                                                                                    | ~                              | Jaipur                                                                                                    | ~                       | Jaipur Greater                                                    |
| City/Town/Village                                                                                                    | Pincode *                                                                                                    |                                |                                                                                                    |                         |                                                                   |
| city                                                                                                    | 331803                                                                                                    |                                |                                                                                                    |                         |                                                                   |
|                                                                                                    |                                                                                                    |                                |                                                                                                    |                         |                                                                   |
| T Dellution Datail                                                                                                    |                                                                                                    |                                |                                                                                                    |                         |                                                                   |
| E Politicion Detail                                                                                                    |                                                                                                    |                                |                                                                                                    |                         |                                                                   |
| Unit ID *                                                                                                    |                                                                                                    |                                | Pollution Certificate *                                                                                                    |                         | ſ                                                                 |
| 1482362                                                                                                    |                                                                                                    |                                | Choose file Application.p                                                                                                    | lar                     | 1                                                                 |
|                                                                                                    |                                                                                                    |                                |                                                                                                    |                         |                                                                   |
| Distribution of beds in different areas                                                                                                    | s                                                                                                    |                                |                                                                                                    |                         |                                                                   |
| Medical *                                                                                                    | Surgical *                                                                                                    |                                | Obst. & Gynaecology *                                                                                                    |                         | Pediatrics *                                                      |
| 50                                                                                                    | 50                                                                                                    |                                | 25                                                                                                    |                         | 75                                                                |
| Ortho *                                                                                                    | Bed Occupancy of the Ho                                                                                                    | spital in percentege *         | Affiliation of psychiatric hosp                                                                                                  | ital beds *             |                                                                   |
| 25                                                                                                    | 25                                                                                                    |                                | 25                                                                                                    |                         |                                                                   |
|                                                                                                    |                                                                                                    |                                |                                                                                                    |                         |                                                                   |
| III Manage by of the Parental Hospital                                                                                                    |                                                                                                    |                                |                                                                                                    |                         |                                                                   |
| Manage by Name *                                                                                                    | Manage by Contact No. *                                                                                                    |                                | Address Line 1                                                                                                    |                         | Address Line 2                                                    |
|                                                                                                    | 9460526314                                                                                                    |                                | vaishali nagar                                                                                                    |                         | near ajmer road                                                   |
| swati                                                                                                    |                                                                                                    |                                | velanen neger                                                                                                    |                         | Table 1                                                           |
| swati<br>Select Area *                                                                                                    | Division *                                                                                                    |                                | District *                                                                                                    |                         | lensu -                                                           |
| swati<br>Select Area *<br>Rural • Urban                                                                                                    | Division *<br>Jaipur Division                                                                                                    | ~                              | District *                                                                                                    | ~                       | Jaipur                                                            |
| swati<br>Select Area *<br>Rural O Urban<br>City*                                                                                                    | Division *<br>Jalpur Division<br>City/Town/Village *                                                                                                    | ~                              | District *<br>Jaipur<br>Pincode *                                                                                                | <b>*</b>                | Jaipur                                                            |
| swati<br>Sulect Area *<br>Rural O Urban<br>City*<br>Jaipur Greater                                                                                                    | Division *<br>Jalpur Division<br>City/Town/Village *<br>city                                                                                                    | ~                              | District *<br>Jaipur<br>Pincode *<br>323150                                                                                      | ~                       | laipur                                                            |
| swati<br>Select Area *<br>O Rural O Urban<br>City*<br>Jaipur Greater                                                                                                    | Division *<br>Jaipur Division<br>City/Town/Village *<br>city                                                                                                    | ~                              | District *<br>Jaipur<br>Pincode *<br>323150                                                                                      | ×                       | Jalpur                                                            |
| swati<br>swati<br>Select Area *<br>O Rural O Urban<br>City*<br>Jaipur Greater                                                                                                    | Division *<br>Jajour Division<br>City/Town/Village *<br>city                                                                                                    | v                              | District *<br>Jaipur<br>Pincode *<br>323150                                                                                      | ~                       | Jalpur                                                            |
| Swatt<br>Select Area *<br>Rural • Urban<br>City*<br>Jaipur Greater                                                                                                    | Division *<br>Jaipur Division<br>City/Town/Village *<br>city                                                                                                    | ×                              | District *<br>Jaipur<br>Pincode *<br>323150                                                                                      | ~                       | Jalpur                                                            |
| Swatt<br>Swatt<br>Select Area *<br>Rural • Urban<br>City*<br>Jaipur Greater<br>•<br>•<br>•<br>•<br>•<br>•<br>•<br>•<br>•<br>•<br>•<br>•<br>•                                                                                                    | Division *<br>Jaipur Division<br>City/Town/Village *<br>city                                                                                                    | × ]                            | District * Jaipur Pincode * 323150 Address Line 1 *                                                                              | · ]                     | Jajour<br>Address Line 2                                          |
| Swet:<br>Swet:<br>Select Area *<br>Rural • Urban<br>City*<br>Jaipur Greater<br>Owner of the Parental Hospital<br>Owner Name *<br>Swet: gurjar                                                                                                    | Division *<br>Jaipur Division<br>City/Town/Village *<br>city<br>Owner Contact No. *<br>9652365214                                                                                                    | × ]                            | District * Jaipur Pincode * 323150 Address Line 1 * vaishall nagar                                                               | v                       | Jajpur<br>Address Line 2<br>near ajmer road                       |
| swati<br>swati<br>Select Area *<br>Rural O Urban<br>City*<br>Jaipur Greater<br>Owner of the Parental Hospital<br>Owner Name *<br>swati gurjar<br>Select Area *<br>Rural O Urban                                                                                                    | Division *<br>Jaipur Division<br>City/Town/Village *<br>city<br>Owner Contact No. *<br>955235214<br>Division *                                                                                                  | × ]                            | District *                                                                                                    | v                       | Address Line 2<br>near ajmer road<br>Tehsil *                     |
| Select Area * Swati Suit Suit Select Area * Swati Suit Suit Suit Suit Suit Suit Suit Suit                                                                                                    | Division *<br>Jaipur Division<br>City/Town/Village *<br>city<br>Owner Contact No, *<br>965236214<br>Division *<br>Jaipur Division                                                                               | × ]                            | District *<br>Jaipur<br>Pincode *<br>323150<br>Address Line 1 *<br>vaishail nagar<br>District *<br>Jaipur                        | v<br>                   | Address Line 2<br>near ajmer road<br>Tehsil *<br>Jaipur           |
| swati gurjan<br>Gwara (* 1975)<br>Select Area *<br>City*<br>Jaipur Greater<br>Owner of the Parental Hospital<br>Owner Name *<br>swati gurjar<br>Select Area *<br>Rural © Urban<br>City*                                                                                                    | Division *<br>Jaipur Division<br>City/Town/Village *<br>city<br>Owner Contact No. *<br>9652365214<br>Division *<br>Jaipur Division<br>City/Town/Village *                                                       | × ]                            | District *<br>Jaipur<br>Pincode *<br>323150<br>Address Line 1 *<br>vaishail nagar<br>District *<br>Jaipur<br>Pincode *<br>333524 | v                       | Jaipur<br>Address Line 2<br>near ajmer road<br>Tehsil *<br>Jaipur |
| swati<br>swati<br>Select Area *<br>Rural O Urban<br>City*<br>Jaipur Greater<br>Owner of the Parental Hospital<br>Owner Name *<br>swati gurjar<br>Select Area *<br>Rural O Urban<br>City*<br>Jaipur Greater                                                                                                    | Division *<br>Jaipur Division<br>City/Town/Village *<br>city<br>Owner Contact No. *<br>9652365214<br>Division *<br>Jaipur Division<br>City/Town/Village *<br>city                                               | ×                              | District *<br>Jaipur<br>Pincode *<br>323150<br>Address Line 1 *<br>vaishall nagar<br>District *<br>Jaipur<br>Pincode *<br>323524 | v                       | Address Line 2<br>near ajmer road<br>Tehsil *<br>Jaipur           |
| swati<br>swati<br>Select Area *<br>Rural • Urban<br>City*<br>Jaipur Greater<br>Owner of the Parental Hospital<br>Owner Name *<br>swati gurjar<br>Select Area *<br>Rural • Urban<br>City*<br>Jaipur Greater                                                                                                    | Division *<br>Jaipur Division<br>City/Town/Village *<br>city<br>Owner Contact No, *<br>9652365214<br>Division *<br>Jaipur Division<br>City/Town/Village *<br>city                                               | ×                              | District * Jaipur Pincode * 323150 Address Line 1 * vaishall nagar District * Jaipur Pincode * 323524                            | v<br>                   | Address Line 2<br>near ajmer road<br>Tehsli *<br>Jaipur           |
| swat<br>swat<br>Select Area *<br>Qural © Urban<br>City*<br>Jaipur Greater<br>Owner of the Parental Hospital<br>Owner Name *<br>swat gurjar<br>Select Area *<br>Qural © Urban<br>City*<br>Jaipur Greater<br>Difference Select Area *<br>Qural © Urban<br>City*<br>Jaipur Greater                                                                                                    | Division * Jaipur Division City/Town/Village * City Owner Contact No. * 9652365214 Division City/Town/Village * City City/Town/Village * City                                                                   | ×                              | District * Jaipur Pincode * 323150 Address Line 1 * vaishail nagar District * Jaipur Pincode * 323524                            | v                       | Address Line 2<br>neer ajmer road<br>Tehsil *<br>Jaipur           |
| swati<br>swati<br>Select Area *<br>Rural • Urban<br>City*<br>Jaipur Greater<br>Owner of the Parental Hospital<br>Owner Name *<br>swati gurjar<br>Select Area *<br>Rural • Urban<br>City*<br>Jaipur Greater<br>III Other<br>Whether the parent hospital is related to                                                                                                    | Division * Jajour Division City/Town/Village * City/Town/Village * City Owner Contact No. * 955255214 Division * Jajour Division City/Town/Village * City/Town/Village * City/Town/Village *                    | ×<br>                          | District *<br>Jaipur<br>Pincode *<br>323150<br>Address Line 1 *<br>vaishall nagar<br>District *<br>Jaipur<br>Pincode *<br>323524 | v                       | Address Line 2<br>near ajmer road<br>Tehsli *<br>Jaipur           |
| swet:<br>Swet:<br>Select Area *<br>Rural • Urban<br>City*<br>Jaipur Greater<br>Owner of the Parental Hospital<br>Owner Name *<br>Swet: gurjar<br>Select Area *<br>Rural • Urban<br>City*<br>Jaipur Greater<br>Dran<br>City*<br>Jaipur Greater<br>Dran<br>City*<br>Select Area *<br>Nother<br>Whether the parent hospital is related to<br>Yes • No                                                                                                    | Division * Jalpur Division City/Town/Village * City City/Town/Village * City Owner Contact No. * 955355214 Division * Jalpur Division City/Town/Village * City any other institution in the past or not         | ×                              | District * Jaipur Pincode * 323150  Address Line 1 * valshail nagar District * Jaipur Pincode * 323524                           | v                       | Address Line 2<br>near ajmer road<br>Tehsil *<br>Jaipur           |
| swati<br>subtilized and a second and a second | Division * Jaipur Division City/Town/Viltage * City Owner Contact No. * 9552365214 Division * Jaipur Division City/Town/Viltage * City any other institution in the past or not                                 | ×                              | District *<br>Jaipur<br>Pincode *<br>323150<br>Address Line 1 *<br>vaishail nagar<br>District *<br>Jaipur<br>Pincode *<br>323524 | v                       | Address Line 2<br>near ajmer road<br>Tehsil *<br>Jaipur           |
| swati<br>Swati<br>Select Area *<br>Rural • Urban<br>City*<br>Jaipur Greater<br>Owner of the Parental Hospital<br>Owner Name *<br>Swati gurjar<br>Select Area *<br>Rural • Urban<br>City*<br>Jaipur Greater<br>Other<br>Whether the parent hospital is related to<br>Ves No                                                                                                    | Division *<br>Jajour Division<br>City/Town/Village *<br>elty<br>Owner Contact No, *<br>9652365214<br>Division *<br>Jajour Division<br>City/Town/Village *<br>elty<br>* any other institution in the past or not | ×                              | District *<br>Jaipur<br>Pincode *<br>323150<br>Address Line 1 *<br>valshall nagar<br>District *<br>Jaipur<br>Pincode *<br>323524 | v                       | Jaipur<br>Address Line 2<br>near ajmer road<br>Tehsil *<br>Jaipur |
| swat<br>swat<br>Select Area *<br>City*<br>Jaipur Greater<br>Owner of the Parental Hospital<br>Owner Name *<br>swati gurgar<br>Select Area *<br>Rural © Urban<br>City*<br>Jaipur Greater<br>Dother<br>Whether the parent hospital is related to<br>Ves _ No                                                                                                    | Division * Jaipur Division City/Town/Village * City Owner Contact No, * 9652365214 Division City/Town/Village * City/Town/Village * City/Town/Village * city any other institution in the past or not           | ×                              | District * Jaipur Pincode * 323150 Address Line 1 * vaishall nagar District * Jaipur Pincode * 323524                            | v                       | Address Line 2<br>near ajmer road<br>Tehsil *<br>Jaipur           |

24. After completing the application details in all the tabs, user should click on "Apply LOI" button.

## उपयोगकर्ता एप्लीकेशन की डिटेल्स सारी टैब में कम्पलीट करने पर "Apply LOI" बटन पर क्लिक करे।

| .OI Apply Entry (Maharaja College)             |                               |                                   | Apply LOI                                    | Application > App |
|------------------------------------------------|-------------------------------|-----------------------------------|----------------------------------------------|-------------------|
|                                                | ✓ Land Information ✓ Building | Documents (If Building Exists)    | nent • Hospital Details (If Hospital Exists) |                   |
| I Hospital Facility                            |                               |                                   |                                              | (*) Fields is     |
| Whether the institution is a parent hospital o | r not                         | Hospital Status<br>Own O Parental |                                              |                   |
| Other Entity Detail                            |                               |                                   |                                              |                   |
| Name of Other Entity                           | NAresh kumar                  | Entity Type                       | Other Entity                                 |                   |
| Registration No                                | advgf                         | SSO ID                            | DKDEVIT23                                    |                   |
| District                                       | Jaipur                        | ACT                               | Rajasthan Public Trust Act 1959              |                   |
| Status                                         | Active                        | Date Of Registration              | 2023-12-06                                   |                   |
|                                                |                               |                                   |                                              |                   |
| Hospital Detail                                |                               |                                   |                                              |                   |
| Select Hospital Area *                         |                               |                                   |                                              |                   |

25. On applying LOI, the user will get a pop up, click OK to proceed further.

उपयोगकर्ता को Apply LOI करने पर एक pop up मिलेगा जिसे "ok" करके आगे बढ़े।

| EDI Apply Entry (Maharaja College)                                            | Helpdesk : 🛄 +91-90015 4 | 172.22.33.75:81 says<br>Are you sure you want to Apply LOI? | Сапсеl                            | Apply LOI     Applicati     Apply LOI     Spital Details (If Hospital Exists) |
|-------------------------------------------------------------------------------|--------------------------|-------------------------------------------------------------|-----------------------------------|-------------------------------------------------------------------------------|
| Hospital Facility                                                             |                          |                                                             |                                   | 0                                                                             |
| Whether the institution is a parent hospital<br>Yes No<br>Other Entity Detail | l or not                 |                                                             | Hospital Status<br>Own O Parental |                                                                               |
| Name of Other Entity                                                          | NAresh kuma              | ar Entity Type                                              |                                   | Other Entity                                                                  |
| Registration No                                                               | advgf                    | SSO ID                                                      |                                   | DKDEVIT23                                                                     |
| District                                                                      | Jaipur                   | ACT                                                         |                                   | Rajasthan Public Trust Act 1959                                               |
| Status                                                                        | Status Active            |                                                             | n                                 | 2023-12-06                                                                    |
| III Hospital Detail                                                           |                          |                                                             |                                   |                                                                               |

26. After filling the LOI application, the user will click on "LOI Payment" button.

| Total College List            |             |                          |                |        |                                  |                                         |     |
|-------------------------------|-------------|--------------------------|----------------|--------|----------------------------------|-----------------------------------------|-----|
| Search Here                   | Q           |                          |                |        |                                  |                                         |     |
| Action •                      | 10          | aangi II ingicsii kuilai | 2023-2024/4330 | 13242  | LINC I CONEGE                    |                                         | ~   |
| Action -                      | 17          | advgf    NAresh kumar    | 2023-2024/4557 | 11232  | Hindu College                    | College Education                       | Exi |
| Action +                      | 18          | advgf    NAresh kumar    | 2023-2024/4558 | 1299   | Kirori Mal College               | College Education                       | Exi |
| Action +                      | 19          | advgf    NAresh kumar    | 2023-2024/4559 | 4456   | Samyak Shanti                    | Medical Education Group 3 (Paramedical) | Exi |
| Action +                      | 20          | advgf    NAresh kumar    | 2023-2024/4567 | 54732  | Maharaja College                 | College Education                       | Ex  |
| Action +                      | 21          | advgf    NAresh kumar    | 2023-2024/4571 | 45218  | Maharani College                 | Animal Husbandry                        | Exi |
| Action +                      | 22          | advgf    NAresh kumar    | 2023-2024/4574 | 54732  | Maharaja College                 | Animal Husbandry                        | Ne  |
| Action *                      | 23          | advgf    NAresh kumar    | 2024-2025/4577 | 41365  | Meera college                    | Animal Husbandry                        | Ne  |
| Action +                      | 24          | advgf    NAresh kumar    | 2024-2025/4578 | 454545 | Heritage College                 | Medical Education Group 3 (Paramedical) | Ex  |
| Action +                      | 25          | advgf    NAresh kumar    | 2024-2025/4579 | 54732  | Rajdeep Animal husbandry college | Animal Husbandry                        | Ne  |
| Action - View LOI Application | LOI Payment | sover summer kumar       | 2024-2025/4582 | 54732  | Maharaja College                 | Medical Education Group 1               | Ne  |

उपयोगकर्ता LOI एप्लीकेशन भरने के बाद "LOI Payment" बटन पर click करेंगे।

27. On clicking the LOI Payment button the user will click on the "Make Payment" button on the window.

LOI Payment बटन पर click करने पर विंडो पर उपयोगकर्ता "Make Payment" बटन पर क्लिक करें।

| Heindesk · · · +91-90015-47555 · Ed. support rainoc@raiasthan.gov.in<br>Apply LPI Application for : Maharaia College | Role   College                                         |
|----------------------------------------------------------------------------------------------------|--------------------------------------------------------|
| Your Apply LOI Application Charges for followings :                                                                  |                                                        |
| Application Fee : 500.00                                                                                             |                                                        |
| LOI Fee : 50000.00                                                                                                   | .iai                                                   |
| Total Fees : 50500.00                                                                                                | ist                                                    |
|                                                                                                    | Make Payment                                           |
| 19 advgf    NAresh kumar 2023-2024/4559 4456 Samya                                                                   | k Shanti Medicai Education Group 3 (Paramedicai) Exist |

28. User clicks on Make Payment and a pop up will show and click on "Submit button".

उपयोगकर्ता मेक पेमेंट पर क्लिक करे और एक pop up शो होगा जिसमे "Submit button"पर क्लिक करें ।

|         | Rejeation Payment Pietrom |  |
|---------|---------------------------|--|
| Amount: | 50500.00                  |  |
| Status: | Success OFailed OPending  |  |
| PG BID: | 341355_20240624152644369  |  |

Your LOI application has been successfully submitted.

आपका LOI आवेदन सफलतापूर्वक प्रस्तुत कर दिया गया है।